### ISTITUTO COMPRENSIVO SAVIGNANO SUL PANARO

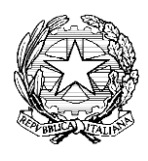

via Don Gherardi, 1 - 41056 Savignano sul Panaro (MO) tel. 059.730804 - mail <u>moic81400e@istruzione.it</u> <u>moic81400e@pec.istruzione.it</u> C.F. 80013950367 - C.M. MOIC81400E <u>www.icsavignano.edu.it</u>

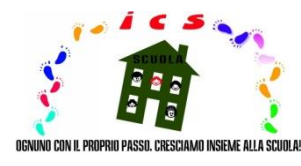

# VADEMECUM

Le présent vade-mecum, élaboré par l'école de manière appropriée au profit du personnel enseignant et du parent/tuteur, est diffusé dans le cadre de l'activité d'enseignement à distance, afin d'encourager et de faciliter l'utilisation des fonctions du registre électronique avec une référence particulière à la méthode de partage du matériel éducatif et didactique (Nota n. 388 del 17 marzo 2020 del Ministero dell'Istruzione).

En outre, tenu compte de la zone de référence avec une attention non moindre à la composante non italophone, dans le sens d'une plus grande inclusion, le vade-mecum susmentionné a également été traduit en anglais et en français.

Bon travail!

Il Dirigente scolastico prof. Enrico Montaperto

#### SECTION EN LANGUE FRANÇAISE

#### Enseignant

> la méthode de transmission du matériel éducatif et didactique est indiquée ci-dessous:

1- accéder au registre électronique en cliquant sur l'icône en haut à droite de la page d'accueil du site Internet de l'école (<u>www.icsavignano.edu.it</u>) et insérer les informations d'identification;

2- entrer dans la section " argomenti, eventi e documenti";

3- sélectionner la sous-section "per classe/materia" (si le matériel est destiné à toute la classe) ou "per alunno" (si le matériel est destiné à un seul élève et/ou à des groupes d'intérêt);

4- cliquer sur l'option "crea nuovo" (en bleu, en haut à gauche);

5- compiler convenablement la page avec les informations nécessaires;

6- joindre le fichier contenant le matériel à partager en cliquant sur le symbole "+" du fichier (en bas à droite sous "allegati");

7- cocher la case "visibile in area tutore" (en haut à droite);

8- enregistrer, en cliquant sur "salva" (en bleu, en haut ou en bas);

> la méthode pour recevoir du matériel éducatif et didactique est indiquée ci-dessous:

1- accéder au registre électronique en cliquant sur l'icône en haut à droite de la page d'accueil du site Internet de l'école (<u>www.icsavignano.edu.it</u>) et insérer les informations d'identification;

2- entrer dans la section "argomenti, eventi e documenti";

3- sélectionner la sous-section "materiale per docente";

4- sélectionner le travail de l'élève ou le fichier joint bien que l'élément "azione", de manière à visualiser les informations relatives au travail/au fichier (classe, sujet, nom du tuteur, date et heure de création et de modification, etc.).

VEUILLEZ NOTER: pour la restitution du travail corrigé avec les annotations pertinentes on agit dans la même fenêtre, en suivant les procédures indiquées ci-dessus et en cliquant sur "notifica di visualizzazione".

## Parent/tuteur

> la méthode pour recevoir du matériel éducatif et didactique est indiquée ci-dessous:

1- accéder au registre électronique en cliquant sur l'icône en haut à droite de la page d'accueil du site Internet de l'école ( <u>www.icsavignano.edu.it</u> )

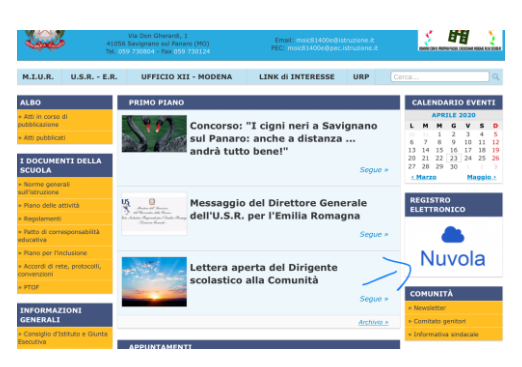

et insérer les informations d'identification;

| •                             |                                                                                                    |  |
|-------------------------------|----------------------------------------------------------------------------------------------------|--|
| 📥 Nuvola                      |                                                                                                    |  |
|                               |                                                                                                    |  |
|                               |                                                                                                    |  |
|                               |                                                                                                    |  |
|                               | Nuvola                                                                                                    |  |
|                               |                                                                                                    |  |
|                               | Inserisci le tue credenziali                                                                                                 |  |
|                               | acensej44                                                                                                    |  |
|                               |                                                                                                    |  |
|                               |                                                                                                    |  |
|                               | Bisegno di auto?                                                                                                    |  |
|                               |                                                                                                    |  |
|                               |                                                                                                    |  |
|                               |                                                                                                    |  |
| Per utilizzare Nuvola si cons | iglia fortemente il browser gratuito Google Chrome per avere la migliore esperienza utente<br>el Manfroft E. Forhenne Manela |  |
| Per utilizzare Nuvola si cons | ajfa fortemente Ebrowser gratuita Google Orrone per avere la migliore esperienza utente<br>O Madisoft & Software Navola      |  |

2- entrer dans la section "argomenti, eventi e documenti";

| Area tutore |                                |
|-------------|--------------------------------|
| Dove vu     | oi andare?                     |
|             | Ē                              |
| Assenze     | Argomenti - eventi - documenti |
|             |                                |

3- sélectionner la sous-section "per classe/materia" ou "per alunno", selon le matériel partagé par l'enseignant;

| Area tutore |                      |                              |
|-------------|----------------------|------------------------------|
|             | Dove vuoi a          | ndare?                       |
| $\bigcirc$  |                      |                              |
|             | Argomenti di lezione | Documenti per classe/materia |
|             | <b>a</b>             | à `                          |
|             | Documento per alunno | Materiale per docente        |

4- cliquer sur la case "i" (à droite de la ligne d'intérêt) pour afficher et télécharger le matériel joint;

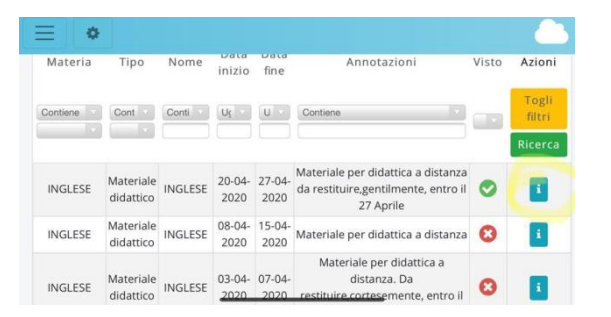

➢ la méthode pour la restitution du matériel éducatif et didactique est indiquée ci-dessous:

1- accéder au registre électronique en cliquant sur l'icône en haut à droite de la page d'accueil du site Internet de l'école (<u>www.icsavignano.edu.it</u>)

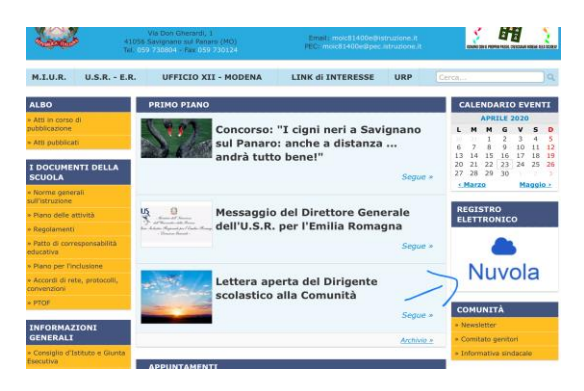

et insérer les informations d'identification;

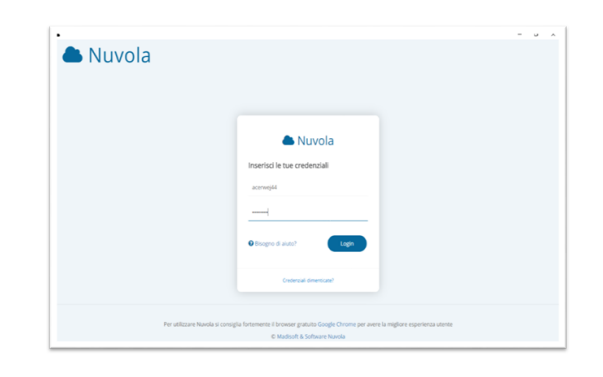

2- entrer dans la section "argomenti, eventi e documenti";

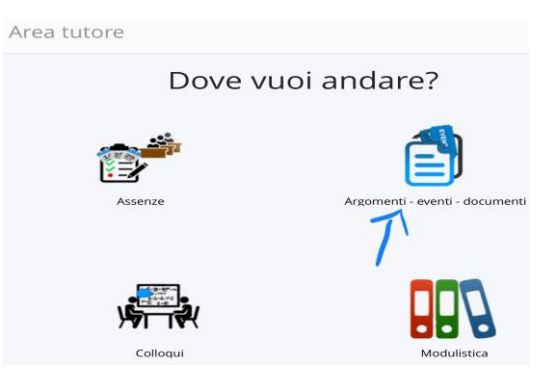

3- sélectionner la sous-section "materiale per docente";

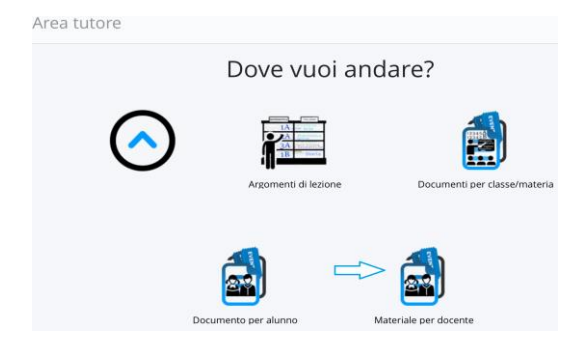

| + Crea nuovo           |                                |              |                 |            |         |                                        |                                       |
|------------------------|--------------------------------|--------------|-----------------|------------|---------|----------------------------------------|---------------------------------------|
| 6 risultati            |                                |              |                 |            |         |                                        |                                       |
| Azioni                 | Oggetto                        | Nome docente | Cognome docente | Materia    | Visto?  | Allegati<br>caricati<br>dal<br>docente | Annotazioni per<br>tutore/studente    |
| Togli fitri<br>Ricerca | Contiene                       | Contiene     | Contiene        | Contiene   |         |                                        |                                       |
| ß                      | Domande Scienze                | ELENA        | RIGONI          | SCIENZE    | 0       | 0                                      | 0                                     |
| 1                      | Verifica storia degli<br>Egizi | MARIANGELA   | PASANISI        | STORIA     | ۲       | 0                                      | ۲                                     |
| 1                      | Verifica matematica            | ELENA        | RIGONI          | MATEMATICA | $\odot$ | 0                                      | 0                                     |
| <b>i</b>               | Piramide di Micerino           | MARIANGELA   | PASANISI        | STORIA     | $\odot$ | 0                                      | 0                                     |
| 1                      | Piramide                       | MARIANGELA   | PASANISI        | STORIA     | 0       | 0                                      | 0                                     |
| 1                      | Torta al cioccolato            | MARIANGELA   | PASANISI        | ITALIANO   | $\odot$ | 0                                      | 0                                     |
| Azioni                 | Oggetto                        | Nome docente | Cognome docente | Materia    | Visto?  | Allegati<br>caricati<br>dal            | Annotazioni<br>per<br>tutore/studente |

4- cliquer sur l'option "crea nuovo" (en bleu, en haut à gauche);

5- remplir correctement la page avec les informations nécessaires;

| Oggetto * |  |  |  |
|-----------|--|--|--|
| Note      |  |  |  |
| Docente * |  |  |  |
| Materia   |  |  |  |
|           |  |  |  |

6- joindre le fichier contenant le matériel à partager en cliquant sur le symbole "+" du fichier (en bas à droite sous "allegati");

7- enregistrer, en cliquant sur "salva" (en bleu, en haut ou en bas).

BON TRAVAIL À TOUS!